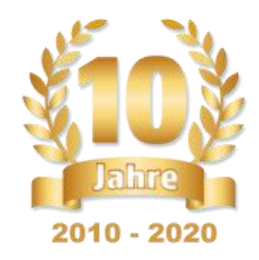

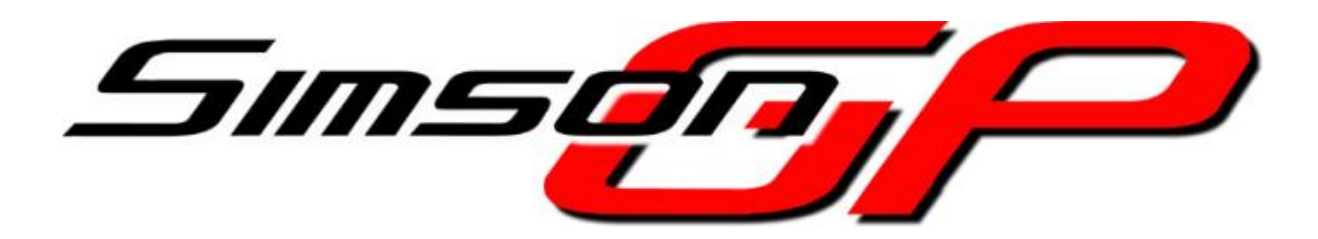

# Anleitung zur Nutzung von

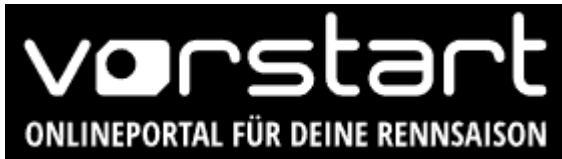

Version 2.0

Stand: 13.03.2024

Verfasser:Dirk Postler & Marcus R\u00e4delInhaltlich Verantwortlich:SimsonGP e.V., P\u00f6hlauer Str. 57, 08066 Zwickau

www.simsongp.de

Email: info@simsongp.de

# Inhalt

| 1.   | Registrierung                      |
|------|------------------------------------|
| 2.   | Hauptmenü4                         |
| 3.   | Fahrerprofil5                      |
| 3.1. | Mein Account                       |
| 4.   | Motorräder7                        |
| 5.   | Einschreibung in die Serie/Saison9 |
| 5.1  | Kategorie auswählen                |
| 5.2  | Startnummer11                      |
| 5.3  | Einschreibung absenden12           |
| 5.4  | Warten auf Bestätigung12           |
| 6.   | Nennung für eine Veranstaltung     |
| 7.   | Nennung für weitere Fahrzeuge      |
| 7.1  | Veranstaltung auswählen            |
| 7.2  | Startnummer17                      |
| 7.3  | Fahrzeug auswählen17               |
| 7.4  | Nennung absenden und bezahlen18    |
| 8    | Hilfe und Support                  |

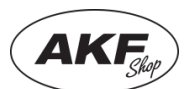

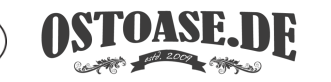

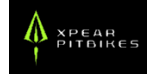

# 1. Registrierung

So registrierst du dich auf www.vorstart.de für die Rennen der SimsonGP!

### ACHTUNG!

Wenn du die Registrierung für eine andere Person durchführen willst, zum Beispiel als Elternteil oder Teamchef, dann beachte, dass du hier zunächst den Account für den Fahrer anlegst!

Als Teamchef kann es sinnvoll sein auch einen eigenen Account zu haben, jeder Fahrer benötigt aber auf jeden Fall auch eine Registrierung. Diese Anleitung gilt das Beispiel für die Registrierung als Fahrer und wird immer aus der Perspektive eines Fahrers erstellt, der sich selbst verwaltet.

Rufe zuerst www.vorstart.de in deinem Browser auf.

Wenn du Vorstart erstmals verwendest, klicke auf "**ANMELDEN**", fülle die sich öffnenden Felder aus, gib das Captcha ein und setze den Hacken im Feld für die AGB.

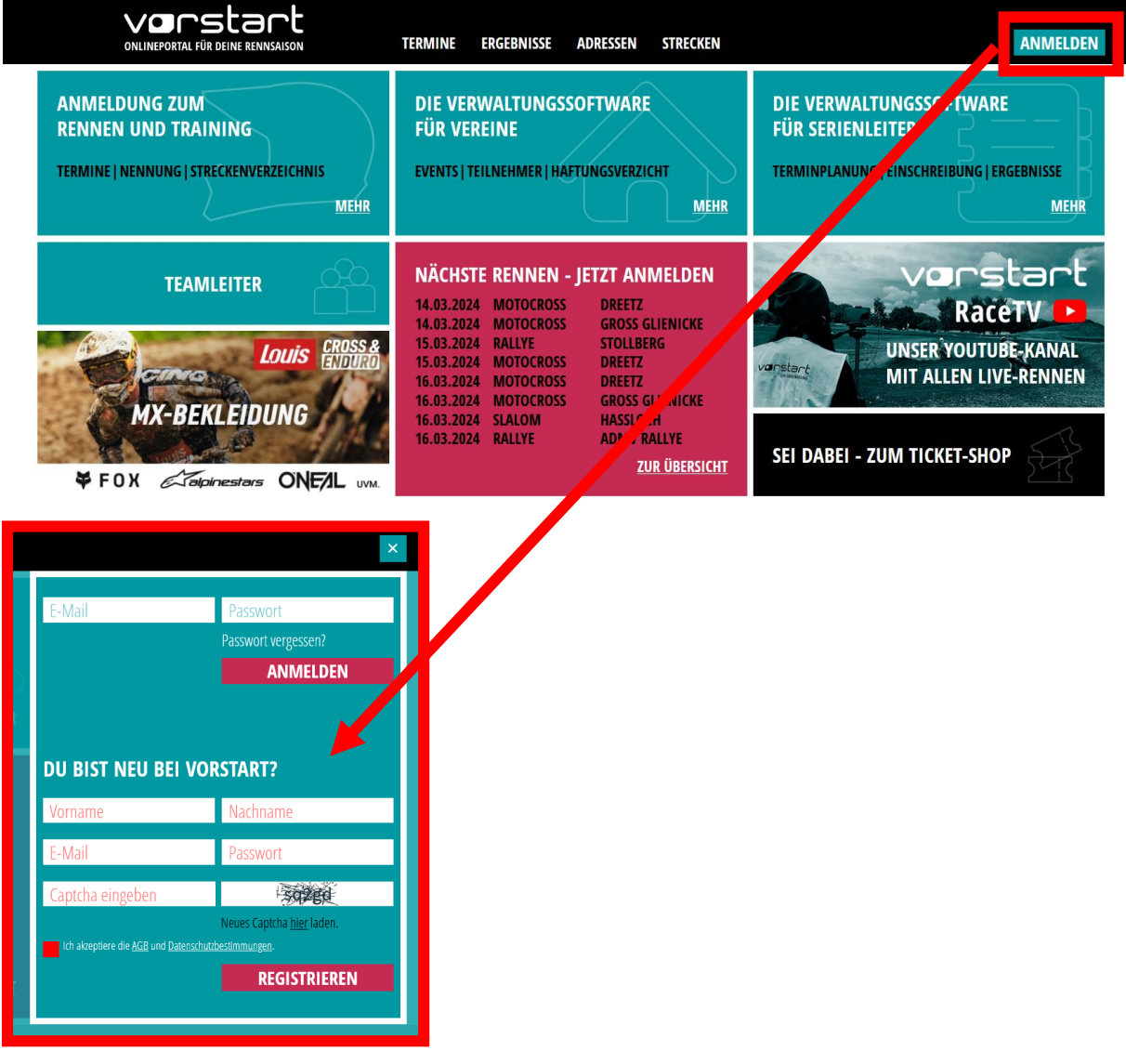

Danach wird dir zur Bestätigung eine E-Mail geschickt. Wenn du die E-Mail nicht findest, dann **schaue auch in deinen SPAM-Ordner!** 

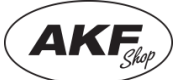

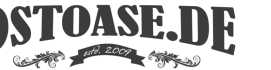

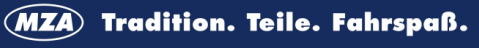

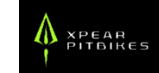

Nach Anklicken des Bestätigungslinks wirst du auf die Startseite geleitet und kannst dich mit deiner E-Mail-Adresse und deinem Passwort einloggen.

|               | TERMINE ERGEBNISSE ADRESSEN STRECKEN                                             |                  | ×                                                                       |
|---------------|----------------------------------------------------------------------------------|------------------|-------------------------------------------------------------------------|
|               | DIE VERWALTUNGSSOFTWARE<br>FÜR VEREINE<br>EVENTS   TEILNEHMER   HAFTUNGSVERZICHT | E-Mail           | Passwort<br>Passwort vergessen?<br>ANMELDEN                             |
|               |                                                                                  | DU BIST NEU BEI  | VORSTART?                                                               |
|               |                                                                                  | Vorname          | Nachname                                                                |
| Louis CROSS & |                                                                                  | E-Mail           | Passwort                                                                |
| MX-BEKLEIDUNG |                                                                                  | Captcha eingeben | Neues Captcha <u>hier</u> laden.<br>nschutdestimmungen.<br>REGISTRIEREN |

### 2. Hauptmenü

Nun kommst du ins **Hauptmenü**. Links findest du alle wichtigen Kategorien. Nicht alle davon sind für die Registrierung wichtig. In der Anleitung konzentrieren wir uns auf die für die SimsonGP notwendigen Schritte.

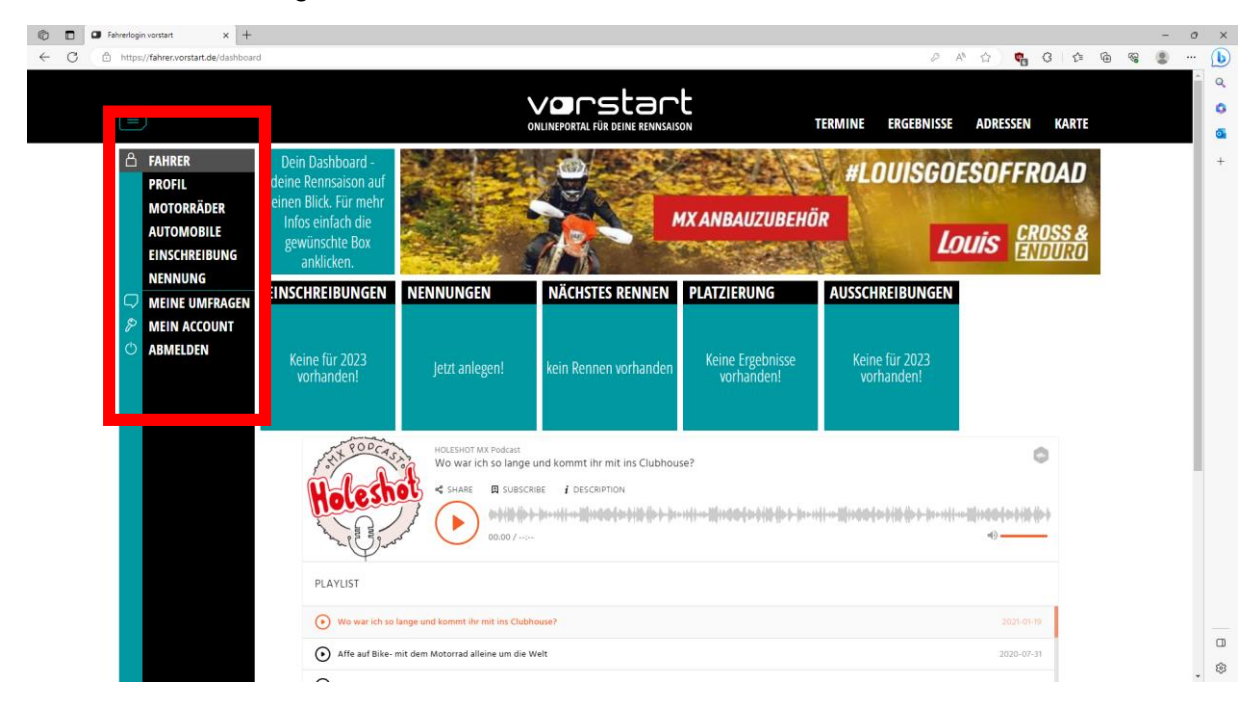

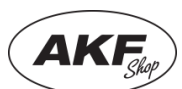

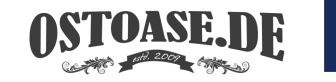

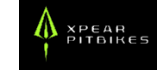

### 3. Fahrerprofil

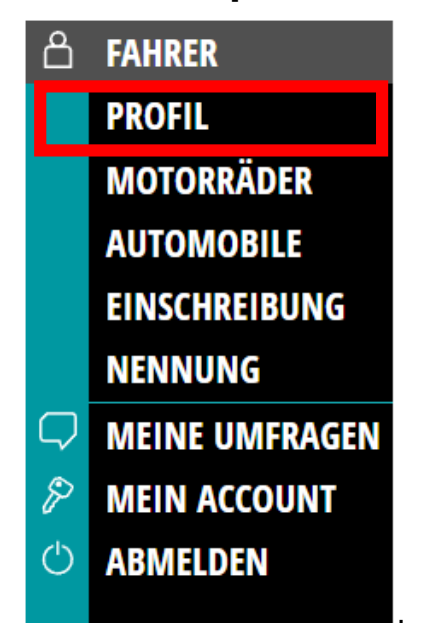

Zunächst musst du das **Fahrerprofil** ausfüllen.

Notwendig sind die Bereiche Angehörige und K-Versicherung.

Wichtig ist, dass du wirklich erreichbare Angehörige angibst. Unter K-Versicherung gibst du einfach Namen und Sitz deiner **Krankenversicherung** an.

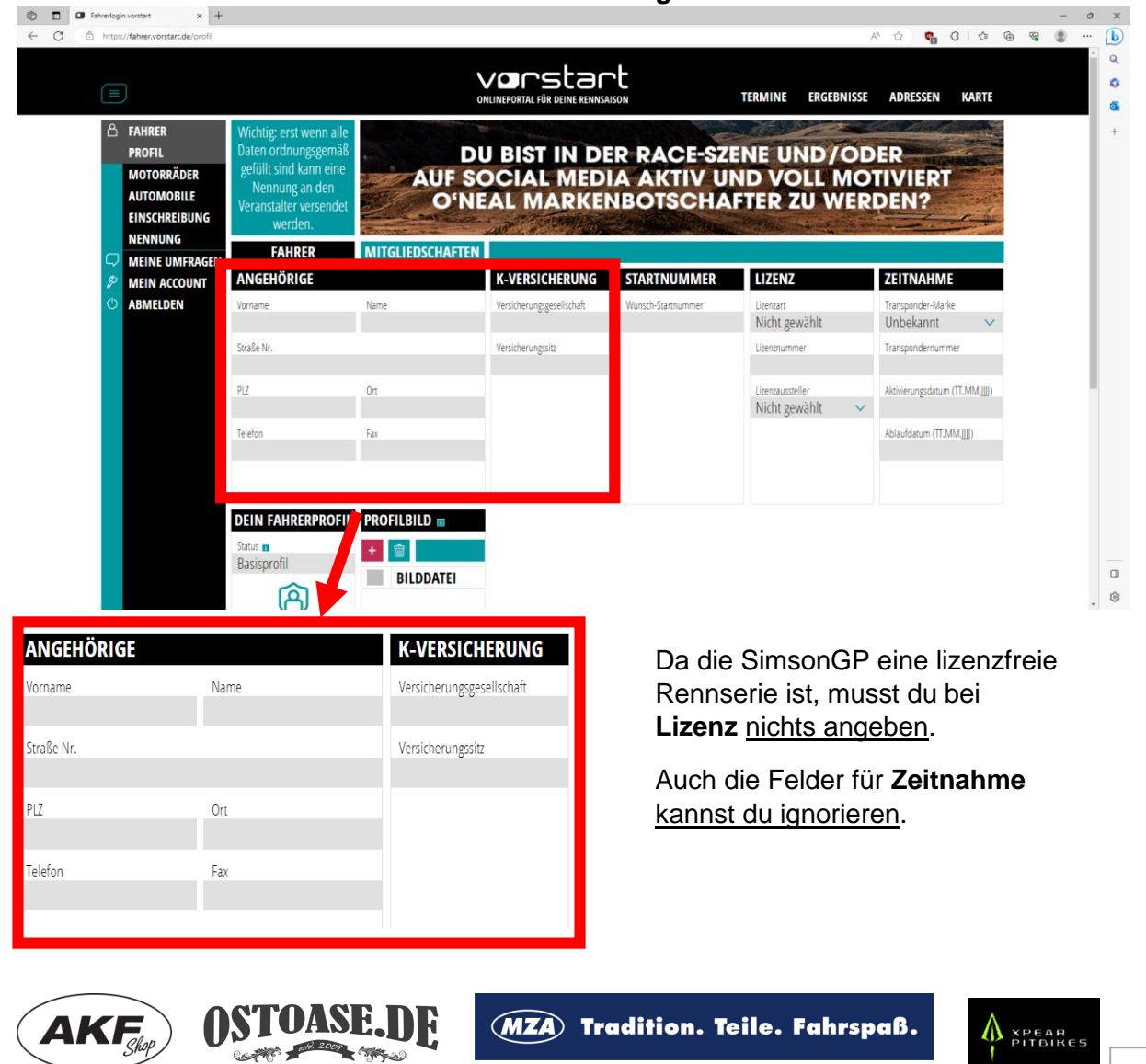

### 3.1. Mein Account

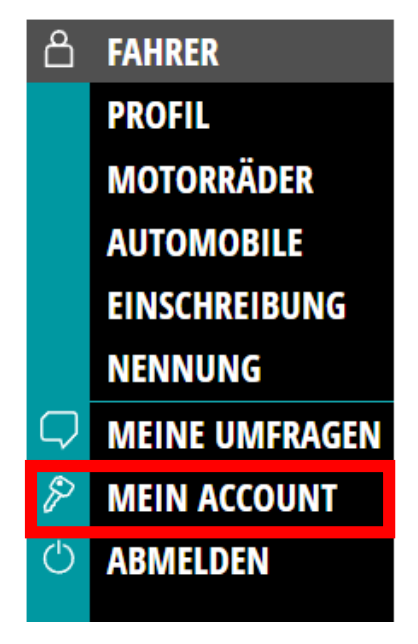

Weiter geht es unter **"Mein Account"**. Hier müssen noch einige Pflichtfelder ausgefüllt werden.

Dein Name wird schon aus der Registrierung übernommen. Du musst aber noch die **Pflichtfelder "Zur Person" und "Allgemeine Daten"** ausfüllen. <u>Bankdaten sind nicht</u> <u>notwendig.</u> Hilfreich, aber nicht zwingend, ist es unter "**Sportarten**" deine Kategorie auszuwählen. Dann wird diese zukünftig vorausgewählt. Das macht es dir einfacher die relevanten Veranstaltungen zu finden. Die Rennen der SimsonGP fallen unter die **Kategorie** "**Rundstrecke (Motorradsport)**".

| G Mein Account x +     C     D https://account.vorstart.de              |                             |                    | vorstart<br>onlineportal für deine rennsaison | TERMINE ERGEBNISSE        | 사 쇼 🧤 G i 🎓 🖷<br>e adressen karte      | -<br>94 🔮 |
|-------------------------------------------------------------------------|-----------------------------|--------------------|-----------------------------------------------|---------------------------|----------------------------------------|-----------|
| ☐   FAHRER     □   MEINE UMFRAGEN     ▷   MEIN ACCOUNT     ○   ABMELDEN |                             | #LOUIS             | GOESOFFROAD                                   |                           | IIS CROSS &<br>ENDURO                  |           |
|                                                                         | NUTZER                      | ROLLEN             |                                               |                           |                                        |           |
|                                                                         | ZUR PERSON                  |                    | BANKDATEN                                     | ALLGEMEINE DATE           | N                                      |           |
|                                                                         | Vorname<br>Simson           | Name<br>Freak      | Kontoinhaber                                  | Nickname                  | Staatsangehörigkeit<br>Bitte auswählen |           |
|                                                                         | Geburtsdatum<br>Pflichtfeld |                    | Bankname                                      | Handynummer (wichtig) 🔳   | Geschlecht<br>Nicht gewählt            |           |
|                                                                         | Straße Nr.<br>Pflichtfeld   |                    | IBAN                                          | Festnetznummer (optional) |                                        |           |
|                                                                         | PIZ<br>Pflichtfeld          | Ort<br>Pflichtfeld | BIC                                           |                           |                                        |           |
|                                                                         |                             |                    | BANKDATEN SEND                                | DEN                       |                                        |           |
|                                                                         | SPORTARTEN                  |                    | NEUE E-MAIL-ADRESSE / LOGIN                   | NEUES PASSWORT            |                                        |           |
|                                                                         | Sportart 1<br>Nicht gewählt | ,                  | Login/E-Mail vorstart                         | Aktuelles Passwort        |                                        |           |
|                                                                         | Sportart 2<br>Nicht gewählt |                    | Neue E-Mail-Adresse                           | Neues Passwort            |                                        |           |

Außerdem kannst du in diesem Menü deine E-Mail-Adresse und dein Passwort ändern.

In der Zwischenrubrik **"Rollen"** kannst du als Teamleiter ein Team bei Vorstart beantragen. Die Vorabprüfung durch Vorstart soll nur unangemessene Namen verhindern. Um diese Anleitung nicht aufzublähen gehen wir darauf hier aber nicht im Detail ein.

Zurück geht es über einen Klick auf "Fahrer" im Menü links.

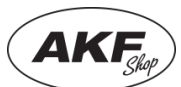

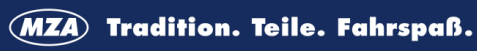

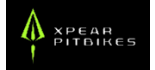

### 4. Motorräder

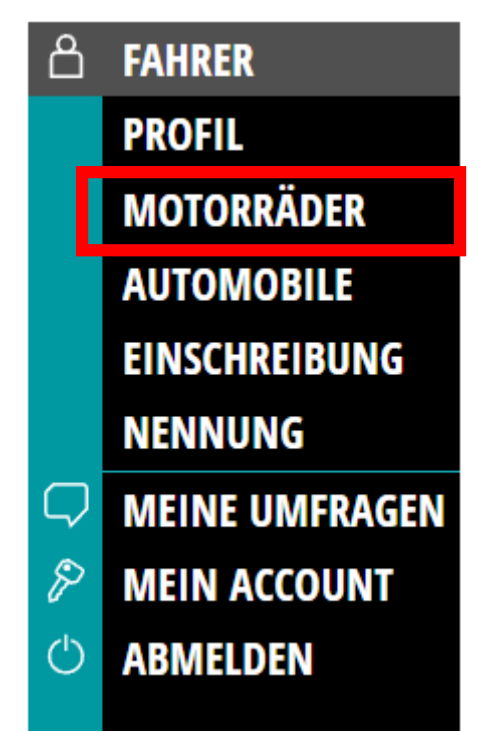

Nun geht es damit weiter, dass du deine **Motorräder** anlegen musst.

Vorstart wurde ursprünglich für den Moto-Cross Bereich entwickelt. Dadurch ist es stark darauf zugeschnitten. So finden sich sämtliche Offroad-Modelle der bekannten Hersteller, aber die Straßenmopeds und Pitbikes, die bei uns fahren nicht.

Daher haben wir hier etwas getrickst. Statt deinem wirklichen Fahrzeug, musst du als Hersteller "SimsonGP" und als Modell die gewünschte Rennklasse auswählen.

Klicke zunächst auf "+"

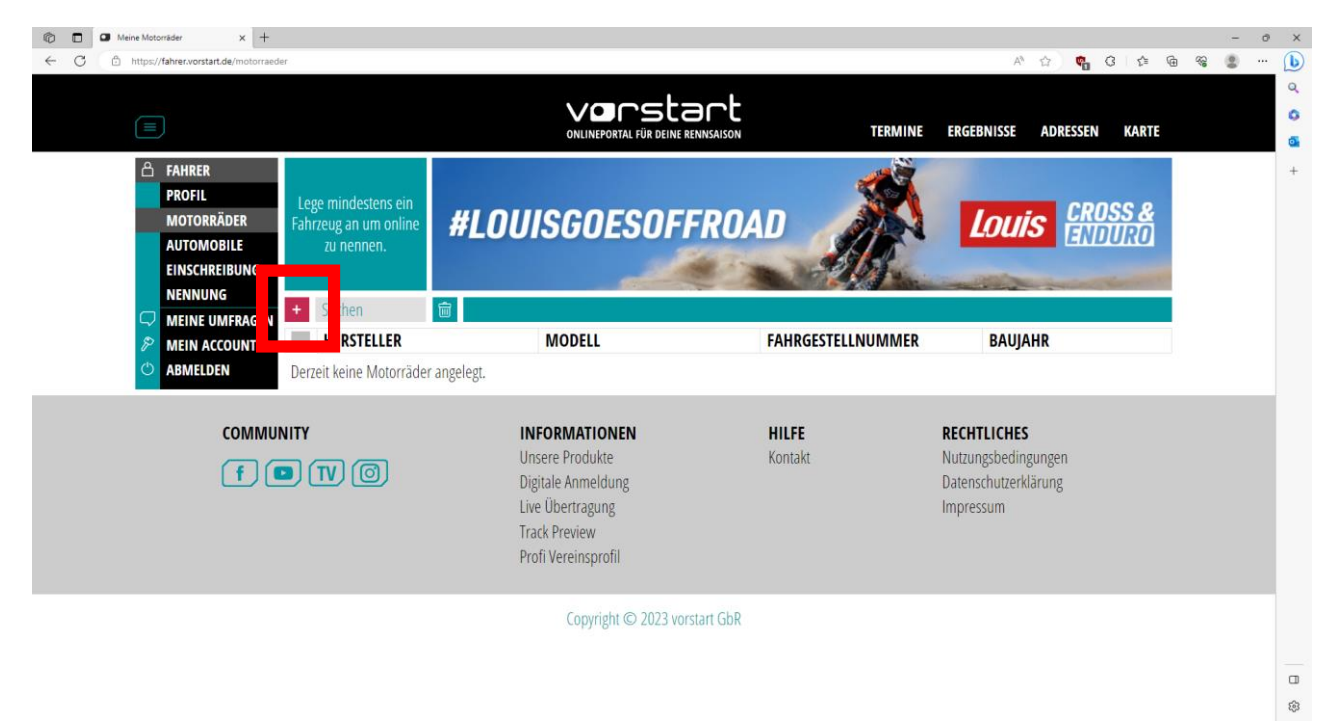

Dadurch gelangst du auf die Fahrzeugauswahl.

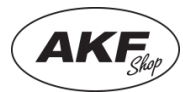

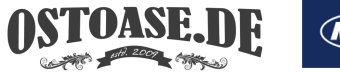

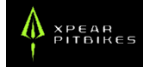

Wähle hier als Hersteller unbedingt **"SimsonGP"** und anschließend als Modell deine Rennklasse. Im Beispiel **"Tuning50"**. Nur Fahrzeuge des Herstellers SimsonGP kannst du später auch anmelden!

|                                                                              |                                                                                   | 0                                 | INLINEPORTAL FÜR DEINE RENNSA                             | SON T                            | ERMINE ERGEBNISSE AD                                                                   | RESSEN KARTE                    |
|------------------------------------------------------------------------------|-----------------------------------------------------------------------------------|-----------------------------------|-----------------------------------------------------------|----------------------------------|----------------------------------------------------------------------------------------|---------------------------------|
| FAHRER     PROFIL     MOTORRÄDER     AUTOMOBILE     EINSCHREIBUN     NENNUNG | Aus diesen Daten wird<br>das Dokument für die<br>technische Abnahme<br>generiert. |                                   |                                                           | MX ANBAUZUBEHÖI                  | #LOUISGOESU<br>R<br>Louis                                                              | DFFROAD<br>S CROSS &<br>ENDUIXO |
|                                                                              | GEN NEUES MOTORRAD                                                                |                                   |                                                           |                                  |                                                                                        | ×                               |
| 🖉 MEIN ACCOUN                                                                | T ALLGEMEINES                                                                     |                                   | TECHNIK / SONSTIG                                         | S                                | FAHRWERK                                                                               |                                 |
| O ABMELDEN                                                                   | Hersteller<br>Hersteller auswähle 🛩                                               | Modell<br>Bitte erst Hersteller 🗸 | Taktung<br>Nicht gewählt V<br>Anzahl Gange<br>Unbekannt V | Leergewicht in kg<br>Kennzeichen | verbautes Fahrwerk vorn<br>Nicht gewählt<br>verbautes Fahrwerk hinten<br>Nicht gewählt | ×<br>×                          |
|                                                                              | Anzahl Zylinder                                                                   | Fahrzeug-N                        | Hub                                                       | Bohrung                          | Gewicht Fahrer in kg                                                                   |                                 |
|                                                                              | Motormarke                                                                        | Motor-N                           | Vergaser Durchlass                                        |                                  |                                                                                        |                                 |
|                                                                              | FAHRWERKSEINSTEL                                                                  | LUNG                              |                                                           |                                  |                                                                                        |                                 |
|                                                                              | + 🗑 STRECKE                                                                       | BODEN WE                          | ETTER DRUCK V.                                            | UG V. DRUCK H.                   | ZUG H. LOW/HIGH                                                                        | BEMERKUNG                       |
|                                                                              | Derzeit keine Fahrwerks                                                           | eins lung vorhanden.              |                                                           |                                  |                                                                                        |                                 |

# SIMSON GP - TUNING50 50ALLGEMEINESHerstellerModellSimson GP< ✓</th>Tuning50 50ccm 00( ✓Hubraum in ccm / E-kWBaujahr500Anzahl ZylinderFahrzeug-Nr.0Motor-Nr.

Wenn du das gemacht hast, werden automatisch verschiedene Daten übernommen und sich das Fenster wie nebenstehend ausfüllen.

Das Ausfüllen der weiteren Felder ist optional und für die Anmeldung nicht notwendig. Du kannst es freiwillig tun.

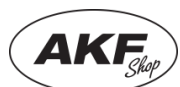

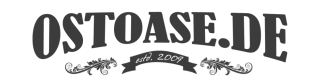

### 5. Einschreibung in die Serie/Saison

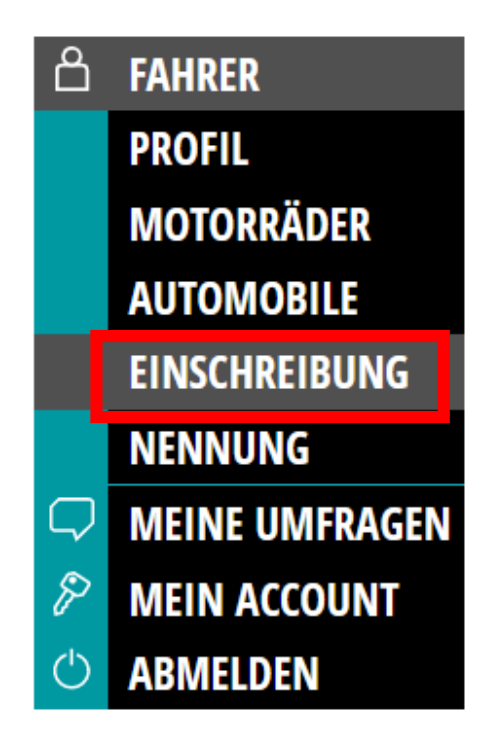

Zum Einschreiben in die Saison der SimsonGP, musst du dich unter der **Kategorie** "**Einschreibung**" eintragen.

Dieser Schritt muss nur einmal pro Saison durchführen.

Klicke zunächst auf das "+"

| ONLINEPORTAL                                                      | estant                                                                                            | TERMINE        | ERGEBNISSE ADRESSEN STREC | KEN                 |            |
|-------------------------------------------------------------------|---------------------------------------------------------------------------------------------------|----------------|---------------------------|---------------------|------------|
| FAHRER     PROFIL     MOTORRÄDER     AUTOMOBILE     EINSCHREIBUNG | Hier findest du alle<br>Einschreibungen. Du<br>kannst<br>Einschreibungen<br>anlegen oder löschen. | Louis<br>¥ fox | CROSS &<br>ENDURO MX-BEK  |                     | The second |
|                                                                   | + Schen                                                                                           | ସ 🛱 € 📿        | .,                        |                     | 2024 🗸     |
|                                                                   | # SERIE                                                                                           | RENNKLASSE     | TEAM                      | VEREIN              | STATUS     |
| C ABMELDEN                                                        | Derzeit keine Einschreibunger                                                                     | angelegt.      |                           |                     |            |
| KONZIPIERT FÜR                                                    | PRODUKTE                                                                                          |                | UNTERNEHMEN               | INFOS               | COMMUNITY  |
| Fahrer                                                            | Dein Strecke                                                                                      | nverzeichnis   | Über uns                  | Termine             | പരി        |
| Vereinsleiter                                                     | Profi Vereins                                                                                     | profil         | Kontakt                   | Ergebnisse          |            |
| Serienleiter                                                      | Digitale Anm                                                                                      | eldung         | Nutzungsbedingungen       | Adressen Serien     |            |
| Fans                                                              | Arbeitsstund                                                                                      | enverwaltung   | Datenschutzerklärung      | Adressen Vereine    |            |
| Teamleiter                                                        | Mitgliederve                                                                                      | rwaltung       | Impressum                 | Adressen Teams      |            |
|                                                                   | Live Übertrag                                                                                     | gung           |                           | Streckenverzeichnis |            |
|                                                                   | Profi Fahrerp                                                                                     | rofil          |                           |                     |            |

Dadurch gelangst du in das Einschreibe-Menü. Dort kannst du die Kategorie und deine Startnummer auswählen und deine Einschreibung bestätigen.

JASE. JH

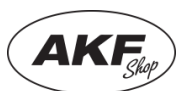

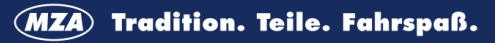

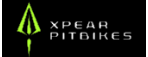

# 5.1 Kategorie auswählen

| NEUE EINSCHREIBUNG ANLEGEN            | V / VERSEND  | EN                  |                  |         |         |          |      | ×                                                                                     |
|---------------------------------------|--------------|---------------------|------------------|---------|---------|----------|------|---------------------------------------------------------------------------------------|
| KATEGORIE                             |              | START               | NUMMI            | er Wäh  | ILEN    |          |      | EINSCHREIBEGEBÜHR                                                                     |
| <sup>Kategorie</sup><br>Motorradsport | ~            | Startnumm<br>Wunsch | ier<br>Istartnun | nmer au | ßerhalb | der Ausv | vahl | Das Absenden dieser Einschreibung gilt auch<br>ohne Zahlung der Einschreibegebühr als |
| Sportart                              |              | fr                  | ei               | resei   | rviert  | verg     | eben | verbindlich abgegeben und verpflichtet                                                |
| Rundstrecke                           | $\checkmark$ | 301                 | 302              | 303     | 304     | 305      | 306  | sowie des Einschreibegebühraufschlages und                                            |
| Serie<br>Simson GP                    | ~            | 307                 | 308              | 309     | 310     | 311      | 312  | gegebenenfalls auch der zusätzlichen<br>Bearbeitungsgebühr.*                          |
| Klasse                                |              | 313                 | 314              | 315     | 316     | 317      | 318  | *) Punkt 4.1 DMSB Clubsport Rahmenausschreibung                                       |
| Open 85                               | $\sim$       | 319                 | 320              | 321     | 322     | 323      | 324  |                                                                                       |
| Team                                  |              | 325                 | 326              | 327     | 328     | 329      | 330  | Einschreibegebühr: 0,00 €                                                             |
| -<br>Verein                           | $\checkmark$ | 331                 | 332              | 333     | 334     | 335      | 336  | Überweisung (+ 0,00 €) PayPal (+ 0,41 €)                                              |
| • ·                                   | $\sim$       | 337                 | 338              | 339     | 340     | 341      | 342  | VERSENDEN                                                                             |
| 1. Fahrzeug                           |              | 343                 | 344              | 345     | 346     | 347      | 348  | Einschreibeschluss: 293T 3h 52m                                                       |
| Fahrzeug auswählen                    | ~            | 349                 | 350              | 351     | 352     | 353      | 354  |                                                                                       |
| 2. Fahrzeug<br>Fahrzeug au wählen     | ~            | 355                 | 356              | 357     | 358     | 359      | 360  |                                                                                       |

| NEUE EINS       HREIBUNG ANLEGEN / VERSEND         KATEGORIE          Kategorie          Motorradspo          Sportart          Rundstrecke          Serie          Simson GP          Klasse          Open 85          Open 85 |
|----------------------------------------------------------------------------------------------------|
| KATEGORIE<br>Kategorie<br>Motorradspol<br>Sportart<br>Rundstrecke<br>Serie<br>Simson GP<br>Klasse<br>Open 85<br>Open 85                                                                                                    |
| Kategorie<br>Motorradspo.<br>Sportart<br>Rundstrecke<br>Serie<br>Simson GP<br>Klasse<br>Open 85<br>Open 85                                                                                                    |
| Motorradspoi                                                                                                    |
| Sportart<br>Rundstrecke<br>Serie<br>Simson GP<br>Klasse<br>Open 85<br>Open 85                                                                                                    |
| Rundstrecke<br>Serie Simson GP Klasse Open 85 Open 85                                                                                                    |
| Serie<br>Simson GP<br>Klasse<br>Open 85<br>Open 85                                                                                                    |
| Simson GP<br>Klasse<br>Open 85<br>Open 85                                                                                                    |
| Klasse<br>Open 85<br>Open 85                                                                                                    |
| Open 85 V                                                                                                    |
| Open 85                                                                                                    |
|                                                                                                    |
| PitOpen/MiniGP Open                                                                                                    |
| PitStock/MiniGP 165                                                                                                    |
| Stock 60                                                                                                    |
| Stock 85                                                                                                    |
| Tuning 50                                                                                                    |
| Tuning 85                                                                                                    |

Wähle dazu unter der **Kategorie** "**Motorradsport**" sowie unter **Sportart** "**Rundstrecke**" aus, sofern diese nicht schon durch deine Angaben in "Mein Account" vom System vorausgefüllt wurden.

Durch diese Angaben findest du unter **Serie** die Auswahl "**SimsonGP".** 

Nun kannst du deine **Klasse** auswählen, in der du starten möchtest.

Je nach Klassenauswahl ändert sich das danebenliegende Feld "**Startnummer wählen**".

Optional kann noch ein **Team**, ein **Verein** oder ein **Fahrzeug** ausgewählt werden.

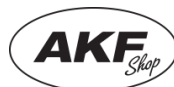

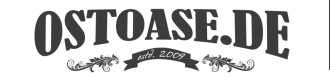

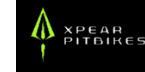

# 5.2 Startnummer

### STARTNUMMER WÄHLEN

| Wunschstartnummer außerhalb der Auswahl |     |       |       |      |      |  |  |  |
|-----------------------------------------|-----|-------|-------|------|------|--|--|--|
| fr                                      | ei  | resei | viert | verg | eben |  |  |  |
| 301                                     | 302 | 303   | 304   | 305  | 306  |  |  |  |
| 307                                     | 308 | 309   | 310   | 311  | 312  |  |  |  |
| 313                                     | 314 | 315   | 316   | 317  | 318  |  |  |  |
| 319                                     | 320 | 321   | 322   | 323  | 324  |  |  |  |
| 325                                     | 326 | 327   | 328   | 329  | 330  |  |  |  |
| 331                                     | 332 | 333   | 334   | 335  | 336  |  |  |  |
| 337                                     | 338 | 339   | 340   | 341  | 342  |  |  |  |
| 343                                     | 344 | 345   | 346   | 347  | 348  |  |  |  |
| 349                                     | 350 | 351   | 352   | 353  | 354  |  |  |  |
| 355                                     | 356 | 357   | 358   | 359  | 360  |  |  |  |
| 361                                     | 362 | 363   | 364   | 365  | 366  |  |  |  |
| 367                                     | 368 | 369   | 370   | 371  | 372  |  |  |  |
| 373                                     | 374 | 375   | 376   | 377  | 378  |  |  |  |

Als Neueinsteiger wählst du eine freie **Startnummer** von 01 bis 99 aus.

Die hunderter Stelle dient ausschließlich zur digitalen Unterscheidung der Klassen und ist nicht Bestandteil der Nummer auf deinem Zweirad.

Solltest du bereits in der vorherigen Saison bei uns gestartet sein, so wurde deine Nummer bereits vom System für die neue Saison übernommen.

Einteilung der Startnummern je Klasse:

Tuning 50: 1...99 Stock 85: 101...199 Tuning 85: 201...299 Open85: 301...399 PitStock/MiniGP: 401...499 PitOpen/MiniGP Open: 501...599 Stock 60: 601...699

**Gelbe Nummern** sind bereits reserviert und noch nicht durch den Serienleiter freigegeben. **Rote Nummern** können ebenfalls nicht ausgewählt werden, da diese bereits vergeben sind.

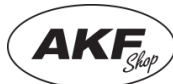

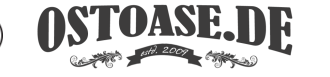

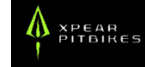

# 5.3 Einschreibung absenden

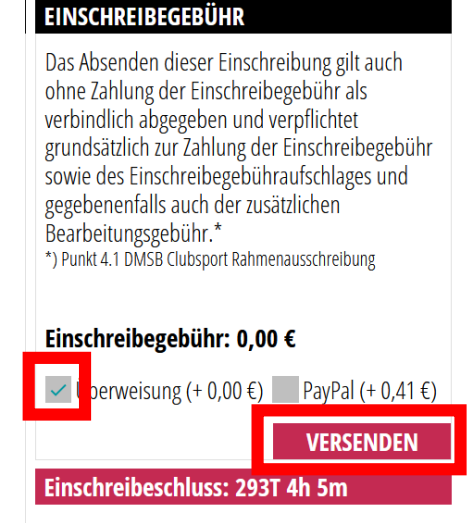

Schließe als letztes den Vorgang in der rechten Spalte "**Einschreibegebühr** ab.

Wähle dazu das Feld **"Überweisung**" aus und bestätige es mit dem Button **"versenden**".

Bei uns ist die Einschreibung für die Saison kostenfrei.

Es muss also keine Überweisung in Höhe von 0,00 € getätigt werden.

# 5.4 Warten auf Bestätigung

| å | FAHRER<br>PROFIL<br>MOTORRÄDER<br>AUTOMOBILE<br>EINSCHREIBUNG<br>NENNIING | Hier find<br>Einschreit<br>kai<br>Einschrei<br>anlegen oo | est du alle<br>bungen. Du<br>nnst<br>eibungen<br>der löschen. | <i>Louis</i><br>¥fox | CROSS & M<br>ENDURO M | X-BEKLEIDUNG |               |
|---|---------------------------------------------------------------------------|-----------------------------------------------------------|---------------------------------------------------------------|----------------------|-----------------------|--------------|---------------|
| G | MEINE UMERAGEN                                                            | + Suche                                                   |                                                               |                      |                       |              | 2024 🗸        |
| P | MEIN ACCOUNT                                                              | #                                                         | SERIE                                                         | RENNKLASSE           | TEAM                  | VEREIN       | STATUS        |
| Ċ | ABMELDEN                                                                  | 309                                                       | Simson                                                        | Open 85              | Kein Team             | Kein Verein  | nicht bezahlt |

Nun kannst du deine Einschreibung mit dem aktuellen Status unter "Einschreibung" sehen.

Der Serienleiter prüft deine angegebenen Daten und schaltet dich bei erfolgreicher Prüfung für die Saison frei. Dein Status ändert sich dann von "nicht bezahlt" auf "bestätigt".

Sollte eine Angabe nicht korrekt sein, so erhältst du eine E-Mail mit weiteren Informationen.

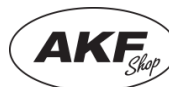

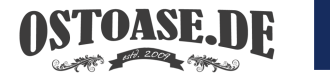

### 6. Nennung für eine Veranstaltung

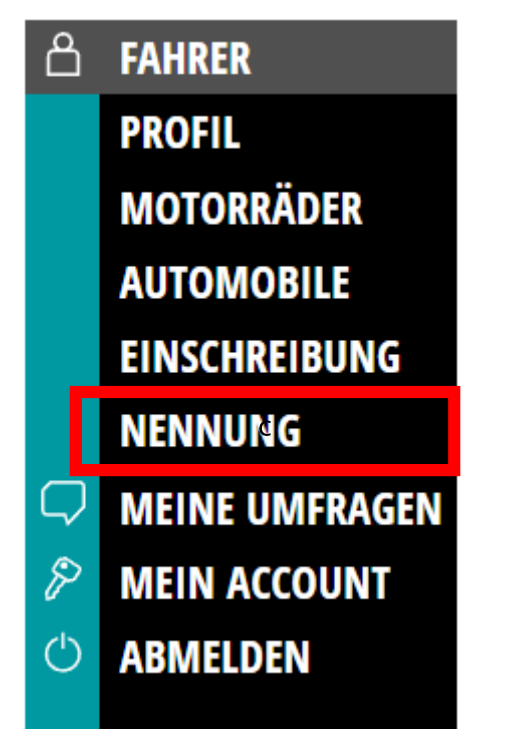

Nun kommen wir zur Nennung.

Alle Schritte bis hierhin musst du nur einmal durchführen. Ab jetzt und für kommende Rennen wird es einfach.

Die Nennung ist sozusagen die Anmeldung für die jeweilige Veranstaltung.

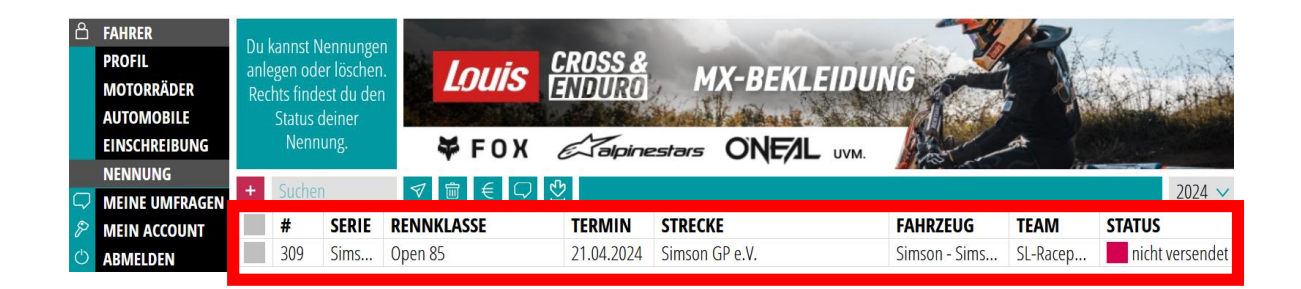

Sofern du alle vorherigen Schritte korrekt ausgeführt hast, erscheint direkt unter **Nennung** die jeweilige freigeschaltete, nennbare Veranstaltung. Klick auf die entsprechende Zeile und erhalte eine Übersicht über deine Daten.

Die Veranstaltungen werden immer nacheinander freigeschalten!

Nachfolgende freigeschaltete Veranstaltungen werden automatisch, sofern du eine bestätigte Saisoneinschreibung ("Status grün") hast, an dieser Stelle angezeigt.

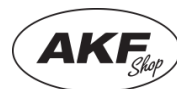

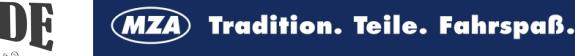

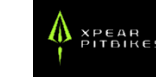

Schließe die Nennung nach Überprüfung deiner Daten mit einem Klick auf "Versenden" ab.

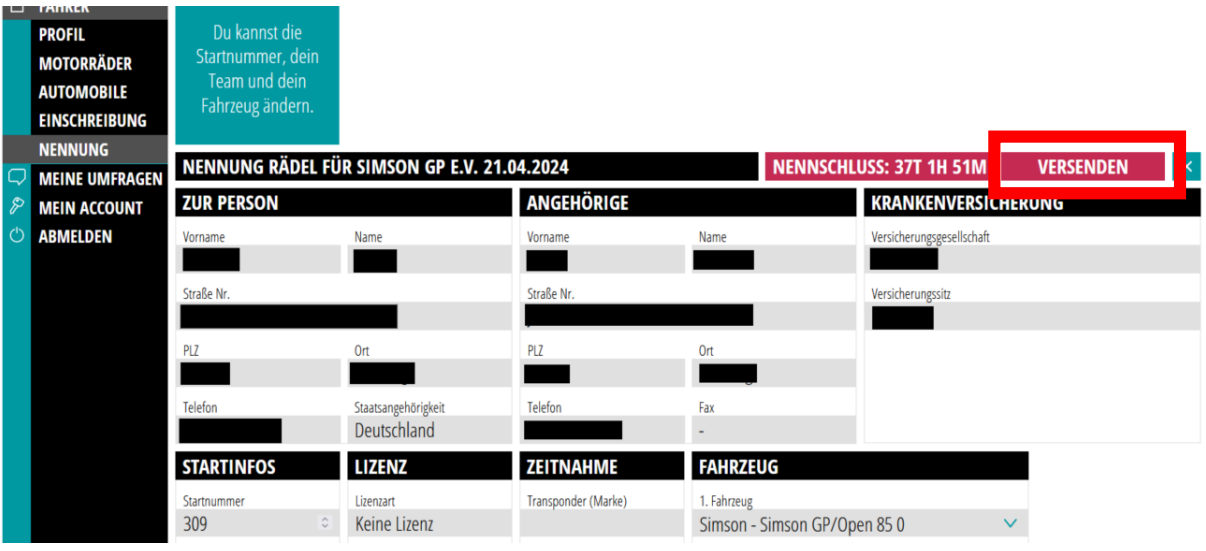

### Du bist nun für die Veranstaltung genannt!

Der Button "Versenden" wechselt nun auf "Bezahlen". Über diesen Button erhältst du die Zahlungsinformationen.

Entweder kannst du bequem per **PayPal**, dann allerdings zzgl. Der PayPal Gebühren, oder gern auch per **Überweisung** bezahlen.

Bitte achte darauf, dass du als **Verwendungszweck** 

Name (des Fahrers!), Startnummer und Rennklasse angibst, damit wir die Überweisung zuordnen können.

In jedem Fall erhältst du nach Absendung eine **Bestätigungsemail**. Schau auch hier gern nochmals in deinen Spam-Ordner, falls du sie nicht gleich findest.

Dort finden sich auch nochmal die Überweisungsdaten. Auch die Option PayPal wird nochmal mit einem Link angegeben, falls du dich umentscheidest.

Achte bitte darauf, dass Nennungen, die nach Nennschluss eintreffen mit einem Aufwand für uns verbunden sind und daher 10€ Gebühr aufgeschlagen wird.

Ggf. anfallende Zusatzkosten für den Kauf von Startnummern, Camping, Duschmarke oder Strom werden wie gehabt vor Ort bezahlt.

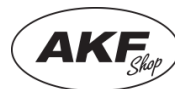

NENNGEBÜHR BEZAHLEN

Empfänger: Simson GP e.V

IBAN: DE16840947540004114604 BIC: GENODEF1SAL

Bank: VR-Bank Bad Salzungen

Betrag: 58,00 €

Du hast folgende Zahlungsmöglichkeiten:

Zahlung per Überweisung (+0,00 €)

Verwendungszweck: Name, Startnummer, Rennklasse

OKAY

Zahlung mit PayPal (+2,20 €) Jetzt mit PayPal zahlen!

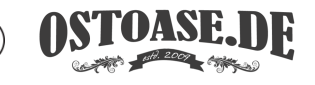

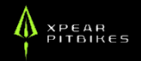

# 7. Nennung für weitere Fahrzeuge

|                                                                                                    | onlineportal für deine rennsaison                                                                                                    | TERMINE ERGEBNISSE ADRESSEN KARTE                                                                                                 |
|----------------------------------------------------------------------------------------------------|----------------------------------------------------------------------------------------------------|----------------------------------------------------------------------------------------------------|
| FAHRER PROFIL MOTORRÄDER AUTOMOBILE EINSCHREIBUNG NENNUNG MEINE UMFRAG MEINE UMFRAG MEIN ACCOUNT C ABMELDEN Du kannst Nennunger Du kannst Nennunger Du kannst Nennunger anlegen oder löschen. Rechts findest du den Status deiner Status deiner Sta | Image: Constraint of the second second s | #LOUISGOESOFFROAD         NBAUZUBEHÖR       LOUIS       CROSS &<br>ENDUCO         2023 ~         FAHRZEUG       TEAM       STATUS |
|                                                                                                    | INFORMATIONEN<br>Unsere Produkte<br>Digitale Anmeldung<br>Live Übertragung<br>Track Preview<br>Profi Vereinsprofil                                                                                                    | HILFE RECHTLICHES<br>Kontakt Nutzungsbedingungen<br>Datenschutzerklärung<br>Impressum                                             |

Klicke zunächst in der Kategorie "Nennung" auf das "+"

Dadurch gelangst du in das Nennungs-Menü.

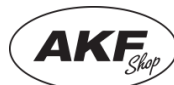

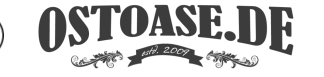

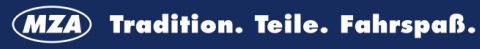

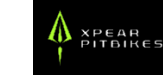

# 7.1 Veranstaltung auswählen

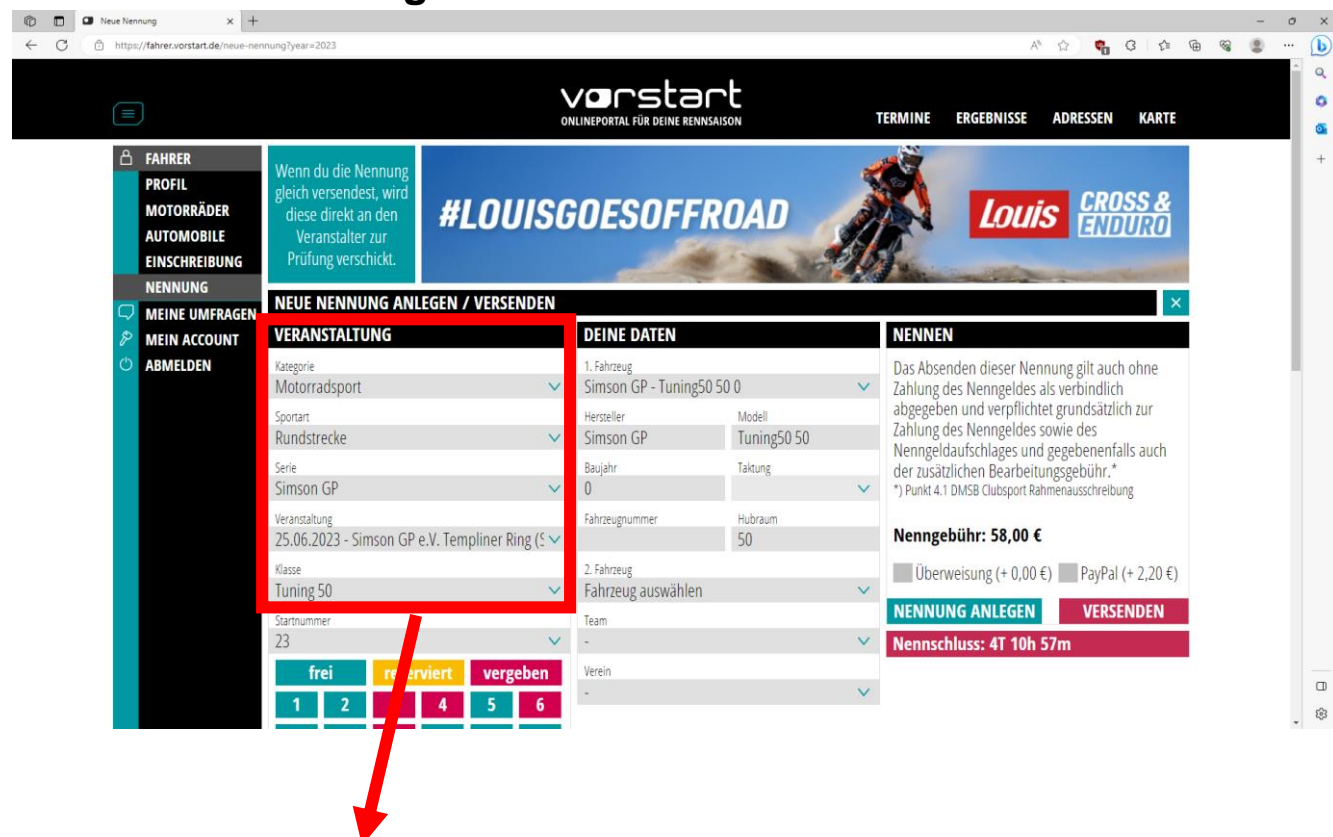

 $\sim$ 

 $\checkmark$ 

 $\checkmark$ 

 $\checkmark$ 

# **NEUE NENNUNG ANLEGEN / VERSENDEN**

### VERANSTALTUNG

Kategorie

Motorradsport

Sportart

Rundstrecke

Serie

Simson GP

Veranstaltung

25.06.2023 - Simson GP e.V. Templiner Ring (5 🗸

Klasse

Tuning 50

Wenn du unter "Mein Account" bei Sportart bereits "**Rundstrecke** (Motorradsport)" ausgewählt hast, dann wird das hier schon übernommen. (Siehe Punkt 3.1.)

Wenn nicht, dann musst du zunächst bei Kategorie "Motorradsport" und bei Sportart "Rundstrecke" auswählen, damit du unter Serie "Simson GP" findest.

Anschließend wählst du die Veranstaltung aus, zu der du starten möchtest und wählst deine Klasse.

Die Veranstaltungen werden immer nacheinander freigeschalten!

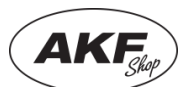

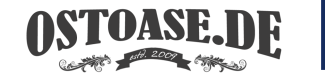

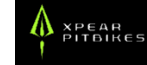

# 7.2 Startnummer

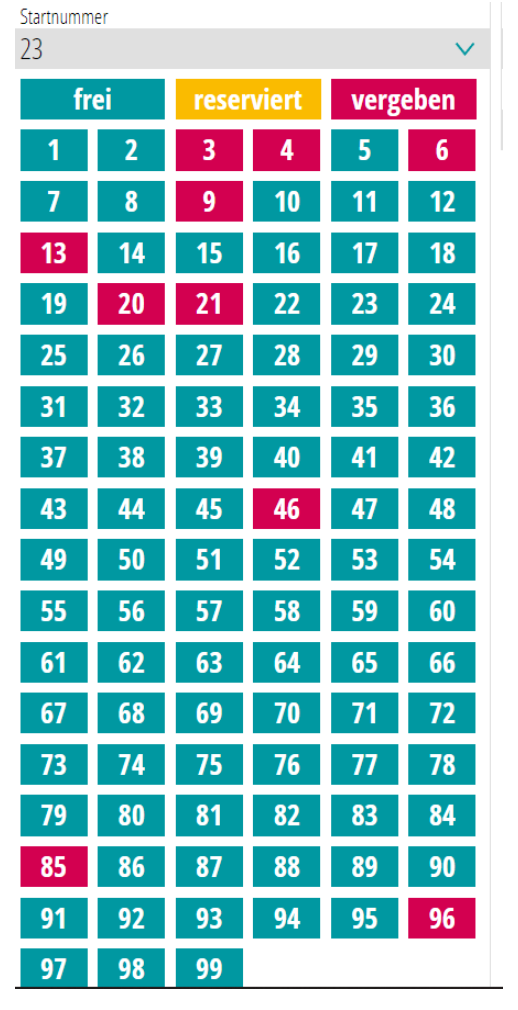

Nun wählst du eine weitere freie **Startnummer** identisch dem Vorgehen aus Kapitel 5.2 aus

# 7.3 Fahrzeug auswählen

| DEINE DAIEN             |             |        |
|-------------------------|-------------|--------|
| 1. Fahrzeug             |             |        |
| Simson GP - Tuning50 50 | 0           | $\sim$ |
| Hersteller              | Modell      |        |
| Simson GP               | Tuning50 50 |        |
| Baujahr                 | Taktung     |        |
| 0                       |             | $\sim$ |
| Fahrzeugnummer          | Hubraum     |        |
|                         | 50          |        |
| 2. Fahrzeug             |             |        |
| Fahrzeug auswählen      |             | $\sim$ |
| Team                    |             |        |
| -                       |             | $\sim$ |
| Verein                  |             |        |
| -                       |             | $\sim$ |

### Als nächstes müssen die Felder unter "Deine Daten" ausgefüllt werden. Hier wählst du ein Fahrzeug mit dem du in der Klasse starten willst.

Die Felder für 2. Fahrzeug lässt du frei. Das ist für andere Funktionen in Vorstart vorbereitet, die wir derzeit nicht nutzen.

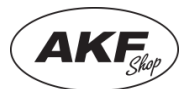

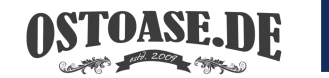

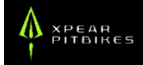

## 7.4 Nennung absenden und bezahlen

### NENNEN

Das Absenden dieser Nennung gilt auch ohne Zahlung des Nenngeldes als verbindlich abgegeben und verpflichtet grundsätzlich zur Zahlung des Nenngeldes sowie des Nenngeldaufschlages und gegebenenfalls auch der zusätzlichen Bearbeitungsgebühr.\* \*) Punkt 4.1 DMSB Clubsport Rahmenausschreibung

### Nenngebühr: 58,00 €

Überweisung (+ 0,00 €) PayPal (+ 2,20 €)

NENNUNG ANLEGEN VERSENDEN

Nennschluss: 4T 10h 41m

**Option Überweisung** 

### EINSCHREIBEGEBÜHR ÜBERWEISEN

Empfänger:Simson GP e.V.IBAN:DE16840947540004114604BIC:GENODEF1SALBank:VR-Bank Bad Salzungen

Verwendungszweck: Name, Startnummer, Rennklasse Betrag: 58,00 €

Dir wurde soeben eine E-Mail mit den Zahlungsinformationen gesendet!

Wenn alles richtig ausgefüllt wurde, dann kann die Nennung abgeschickt werden. Du hast dann zwei Optionen. Entweder bequem per PayPal, dann allerdings zzgl. Der PayPal Gebühren, oder gern auch per Überweisung.

Wenn du fertig bist, dann klicke auf "Versenden".

Bei der Option Überweisung ändert sich das Feld und die **Überweisungsdaten** werden sichtbar.

# Bitte achte darauf, dass du als **Verwendungszweck**

Name <u>(des Fahrers!)</u>, Startnummer und Rennklasse angibst, damit wir die Überweisung zuordnen können.

In jedem Fall erhältst du nach Absendung eine **Bestätigungsemail**. Schau auch hier gern nochmals in deinen Spam-Ordner, falls du sie nicht gleich findest.

Dort finden sich auch nochmal die Überweisungsdaten. Auch die Option PayPal wird nochmal mit einem Link angegeben, falls du dich umentscheidest.

Achte bitte darauf, dass Nennungen, die nach Nennschluss eintreffen mit einem Aufwand für uns verbunden sind und daher 10€ Gebühr aufgeschlagen wird.

Ggf. anfallende Zusatzkosten für den Kauf von Startnummern, Camping, Duschmarke oder Strom werden wie gehabt vor Ort bezahlt.

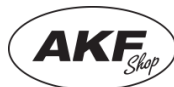

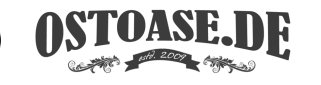

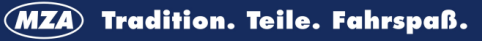

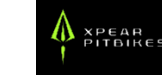

# 8 Hilfe und Support

An einem Punkt kommst du trotz der Anleitung nicht weiter?

Du bist Teamchef und willst dein ganzes Team auf einmal anmelden?

Du willst noch weitere Funktionen von Vorstart nutzen und hast dazu Fragen?

### Dann melde dich direkt beim Support von Vorstart!

Die liebe Anne kann dir alles dazu erzählen, was du machen musst, damit alles funktioniert. Du erreichst sie:

### E-MAIL: SUPPORT@VORSTART.DE

TELEFON (8:00-15:00 UHR): 03301 42 09 99 2

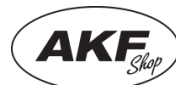

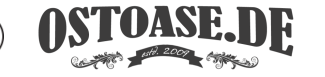

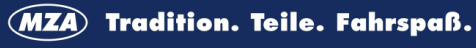

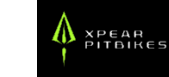

Die SimsonGP wird unterstützt von:

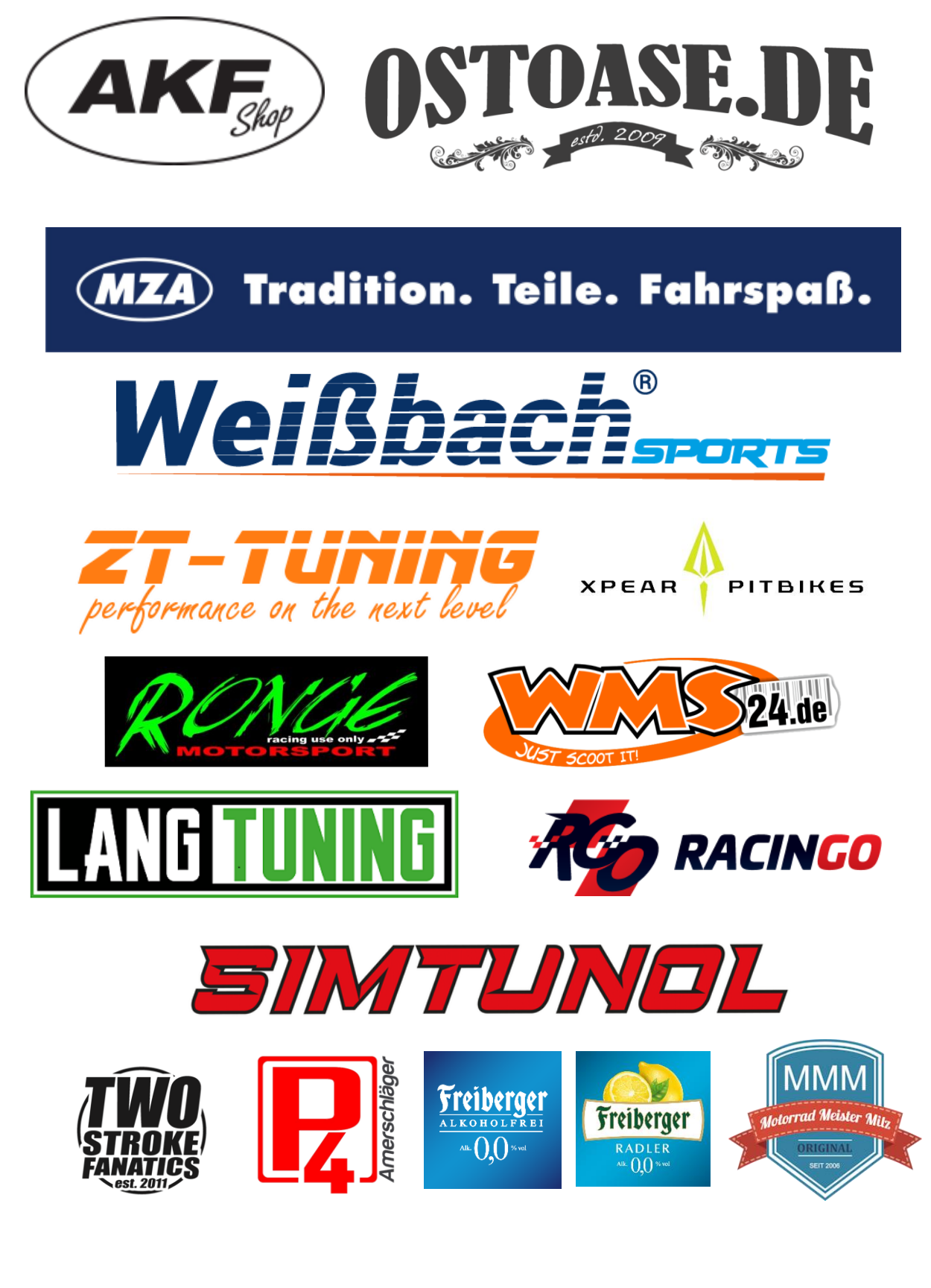

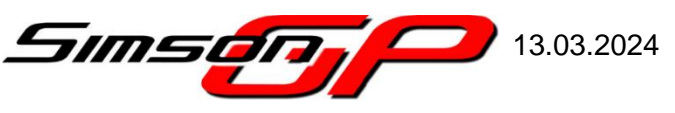